## iBanking (သို့) mBanking ကို အသုံးပြု၍ MPT သို့ Quick Pay ဖြင့်ငွေသွင်းခြင်း

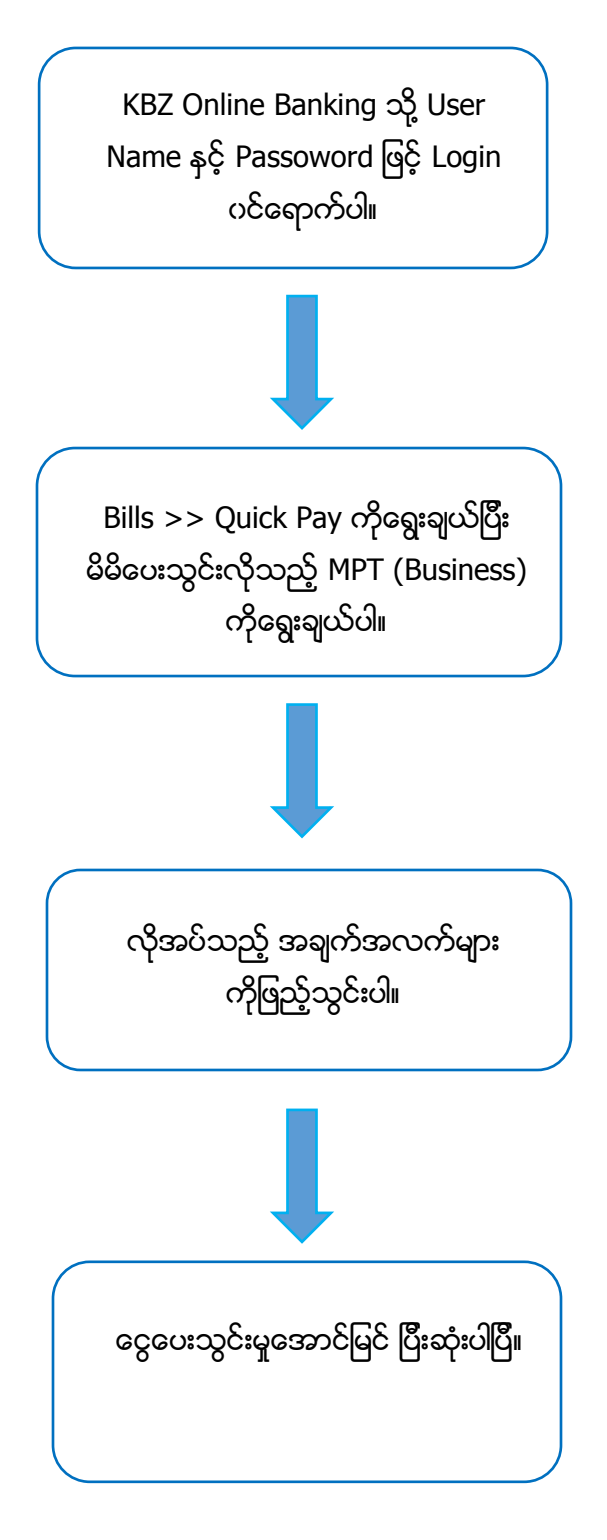

## KBZ Mobile Banking ကို အသုံးပြု၍ MPT သို့ Quick Pay ဖြင့် ငွေသွင်းပုံအဆင့်ဆင့်

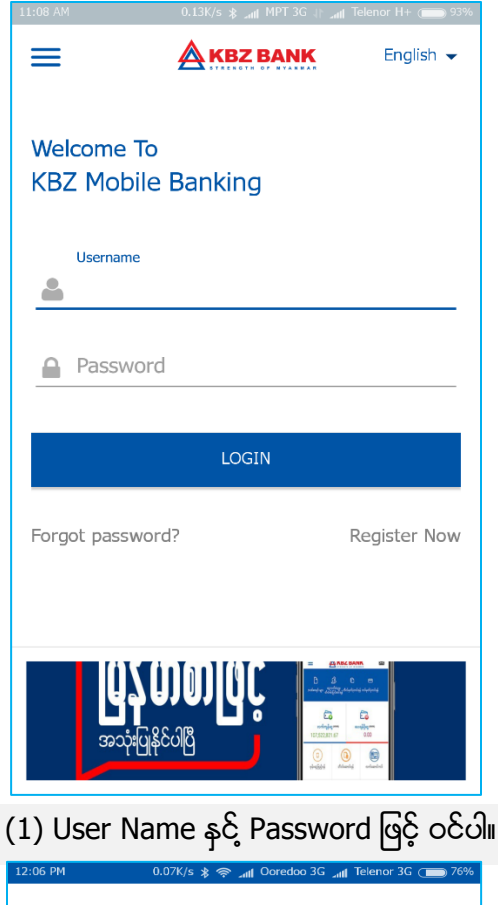

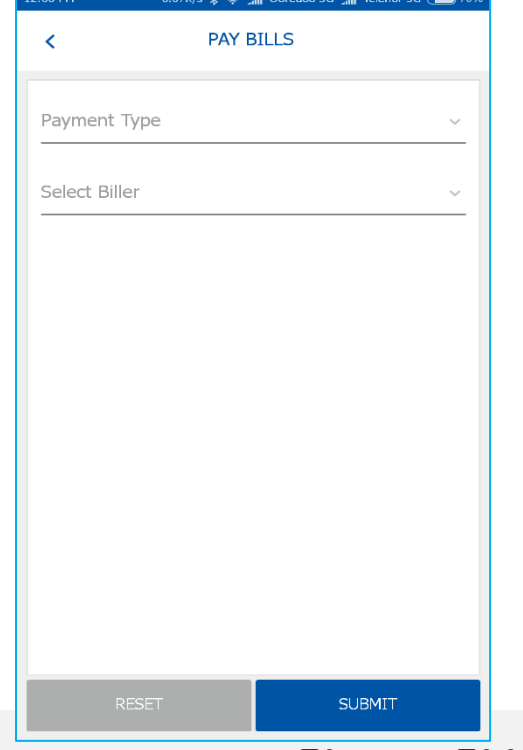

(3) Pay Bills Menu အား မြင်တွေ့ရမှာ ဖြစ်ပါသည်။

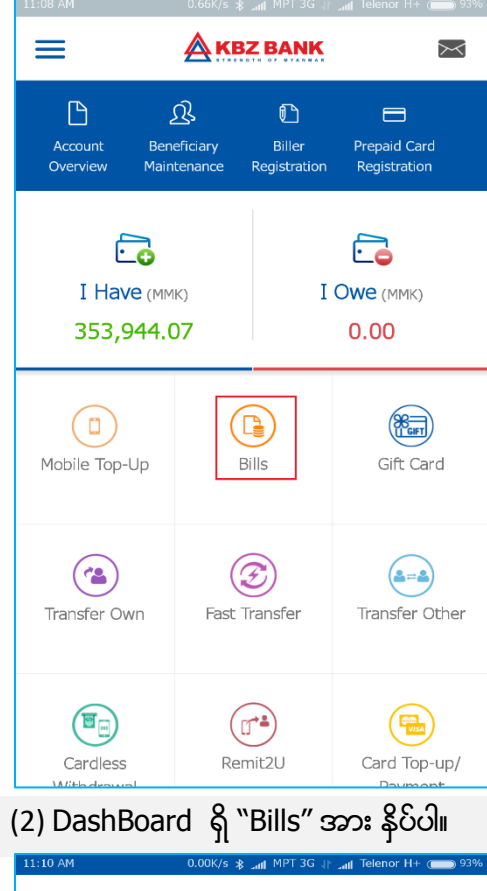

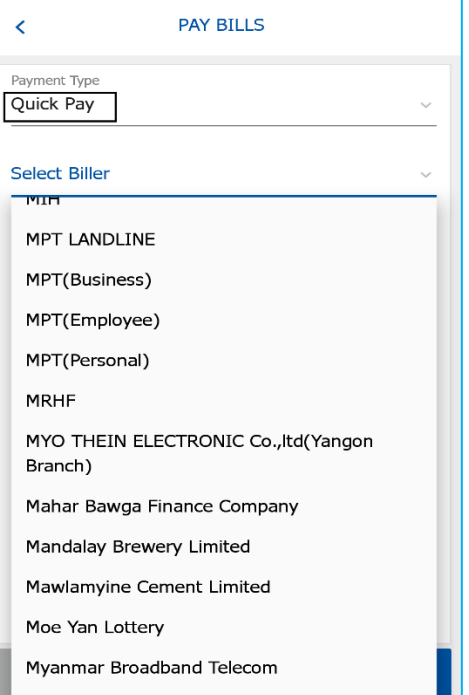

(4) Payment Type တွင် "Quick Pay" အား ရွေးချယ်ပြီး Select Biller တွင် မိမိ ငွေပေးသွင်း လိုသည့် Merchant အားရွေးချယ်ပေးပါ ။

## KBZ Mobile Banking ကို အသုံးပြု၍ MPT သို့ Quick Pay ဖြင့် ငွေသွင်းပုံအဆင့်ဆင့်

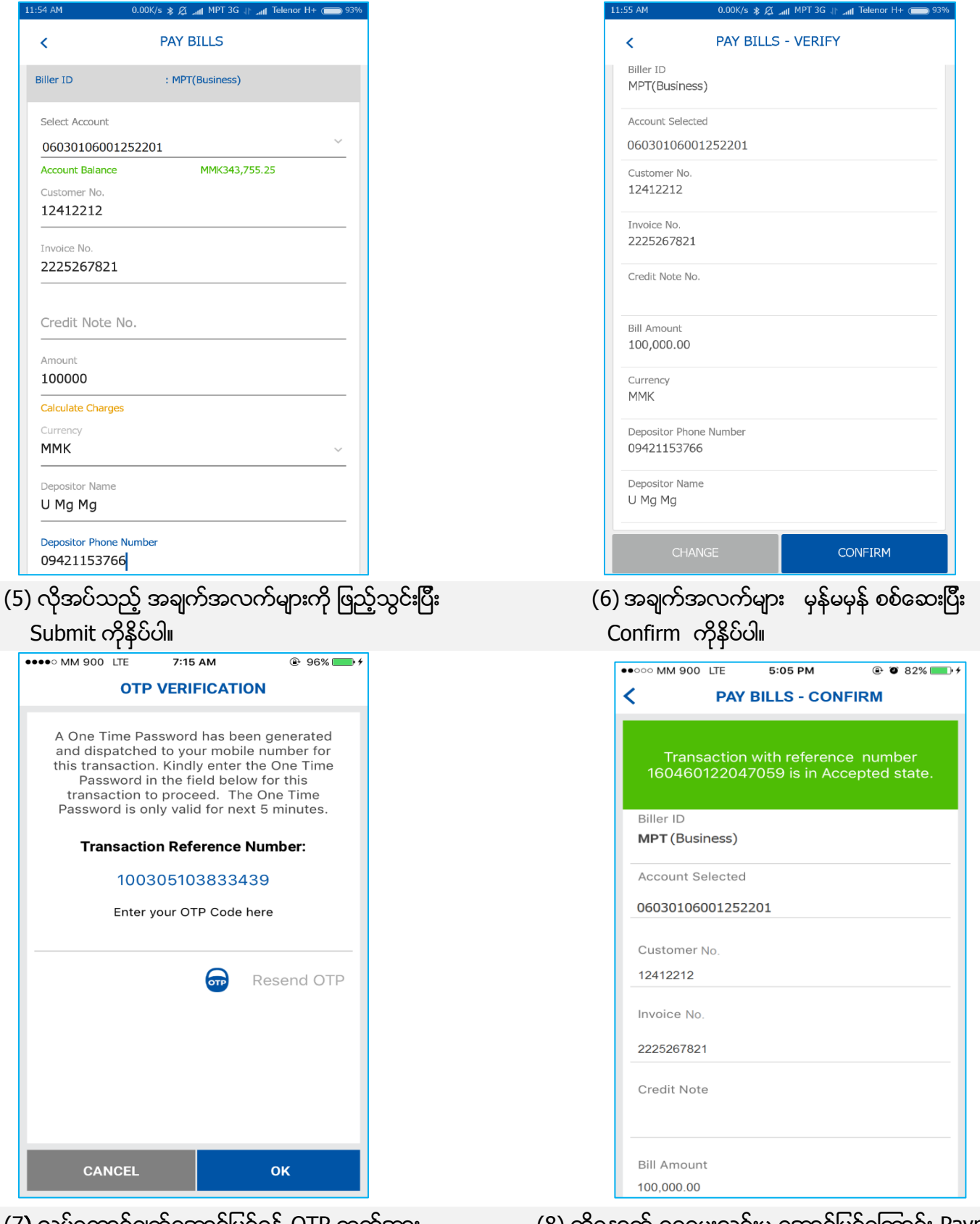

- (7) လုပ်ဆောင်ချက်အောင်မြင်ရန် OTP ကုတ်အား ရိုက်ထည့်ပါ။
- (8) ထို့နောက် ငွေပေးသွင်းမူ အောင်မြင်ကြောင်း Payment Successful screen အားမြင်တွေ့ရမည်ဖြစ်ပါသည်။